#### SAMSUNG

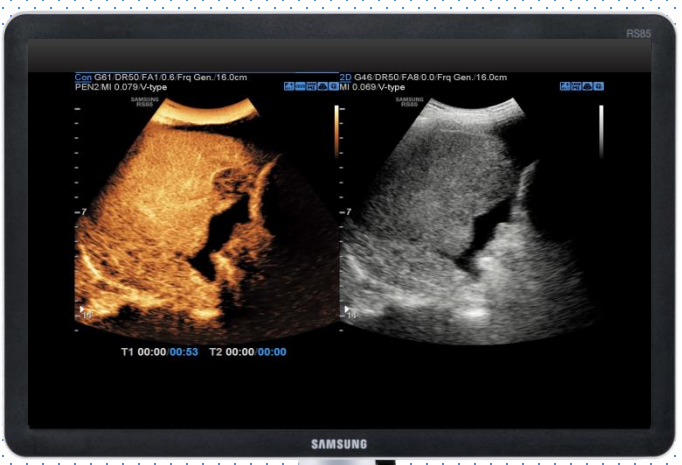

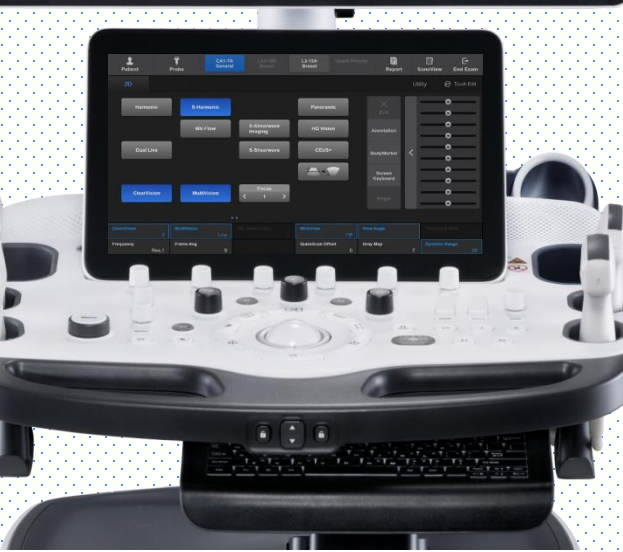

**CEUS+** 

#### RS85 Prestige Quick Guide

Produced by Clinical Training Center / SAMSUNG MEDISON CO., LTD

User Quick Guide

#### 1. Start CEUS+

#### SAMSUNG

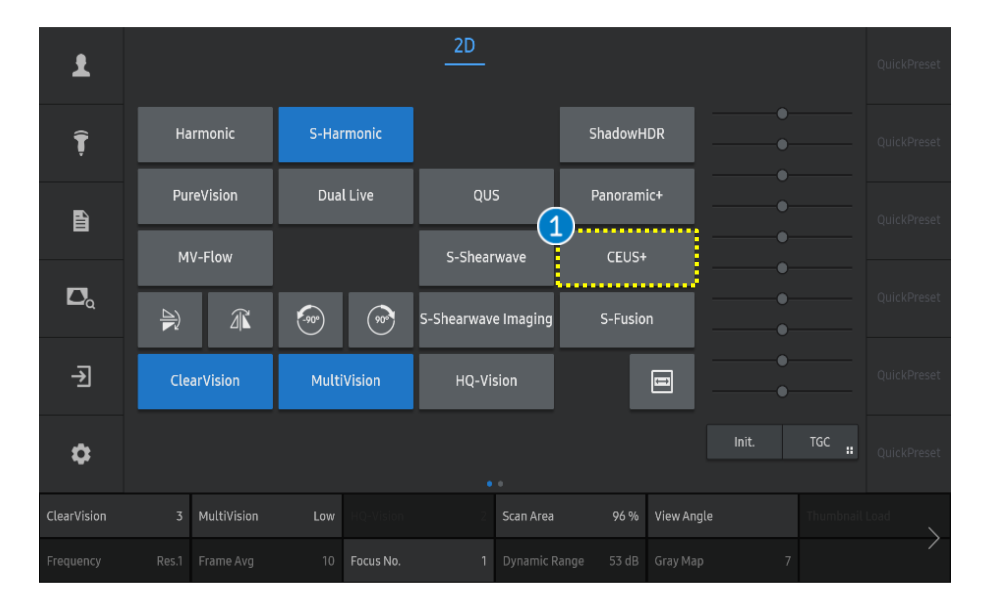

Tap the [CEUS+] on the touch screen. When entering the [CEUS+] mode, Dual mode is activated as a default.

CEUS+

1

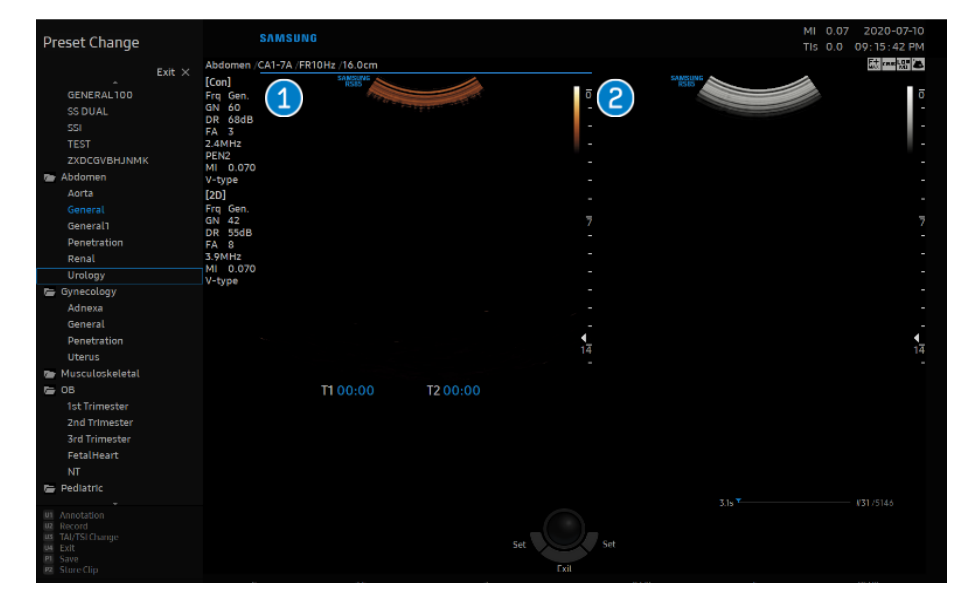

| 1 CEUS+ mode | Contrast Enhanced Ultrasound image will be displayed on the left screen. |  |
|--------------|--------------------------------------------------------------------------|--|
| 2 2D mode    | 2D image will be displayed on the right screen.                          |  |

### User Quick Guide 2. Select a Agent Type and Timer

1

Age

Tim

2

#### $\times$ 1 1 ..... Agent Type Ţ Contrast V-type Dual Live Ð 2 ..... ..... Timer1 Timer 2 Δα Flash S-Fusion Auto Gain ⇒ Ì Alpha Blending VesselMax FlowMax \$ 7 Scan Area 96 % Auto Gain 5 Sensitivity Gen. Flash Frame 3 Frames MI Control Frequency

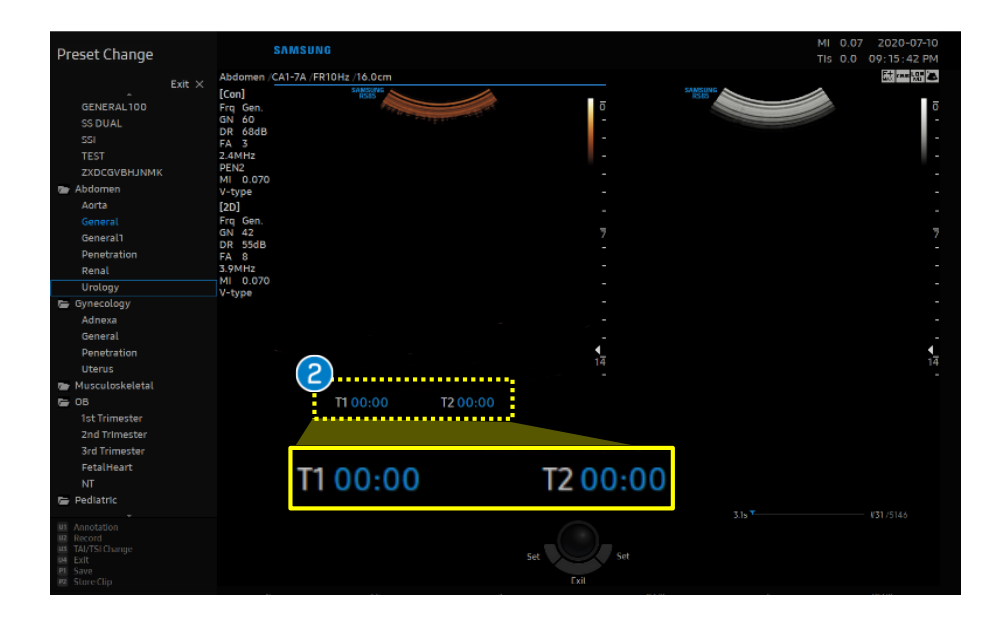

|          | Tap the [Agent Type] button on the touch screen.                                                                                         |                                                                                        |  |
|----------|----------------------------------------------------------------------------------------------------|----------------------------------------------------------------------------------------|--|
| ent Type | V-Туре                                                                                                    | A contrast agent used in a <b>low MI</b><br>environment. (approximately<br>below 0.1)  |  |
|          | Z-Type                                                                                                    | A contrast agent used in a <b>medium MI</b> environment.<br>(approximately above 0.1). |  |
| ner      | Tap the [Timer1] or [Timer2] button on the<br>touch screen to start the timer.<br>When touching the button again, the timer is<br>reset. |                                                                                        |  |

User Quick Guide

## **3. Adjust parameters (1)**

#### SAMSUNG

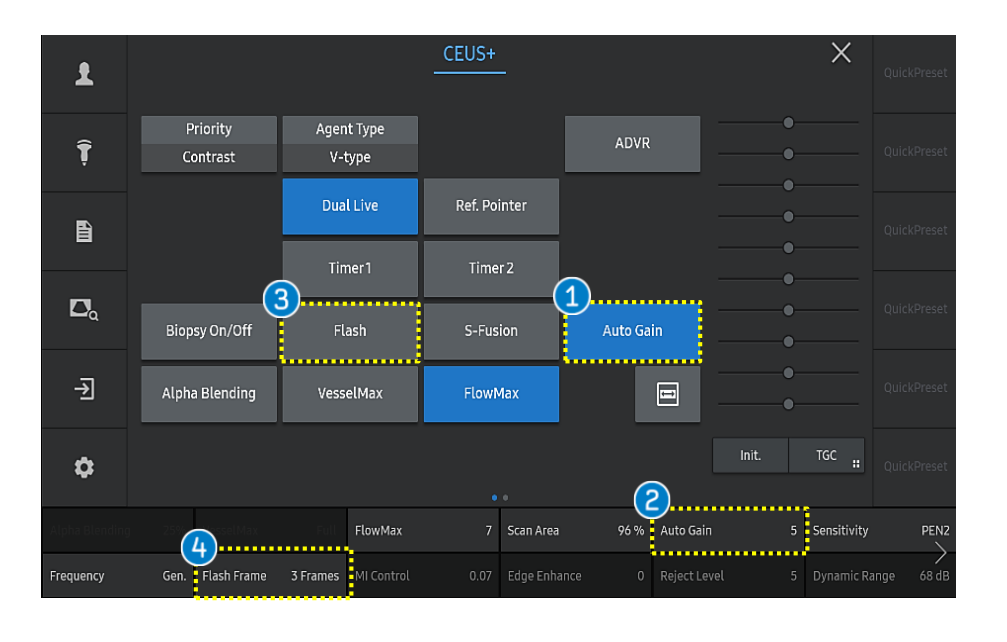

# Notes Auto Gain is available depends on the probe and preset.

| 1 | Auto Gain             | It suppresses the saturated signals and provides proper brightness with automatic brightness control.                                                                                                    |  |  |
|---|-----------------------|----------------------------------------------------------------------------------------------------|--|--|
| 2 | Auto Gain<br>(Offset) | <ul> <li>It adjusts the offset of auto gain.</li> <li>Low level: Image is getting darker with<br/>heavy suppression on bright signals.</li> <li>High level: Image is getting brighter with<br/>mild suppression on bright signals.</li> </ul> |  |  |
| 3 | Flash                 | Bursts the micro-bubbles of contrast agent<br>within the scan area by generating a high<br>MI pulse.                                                                                                    |  |  |
| 4 | Flash Frame           | Select a flash duration. It bursts the bubbles for a selected frame(duration).                                                                                                    |  |  |

**User Quick Guide** 

## **3. Adjust parameters (2)**

#### SAMSUNG

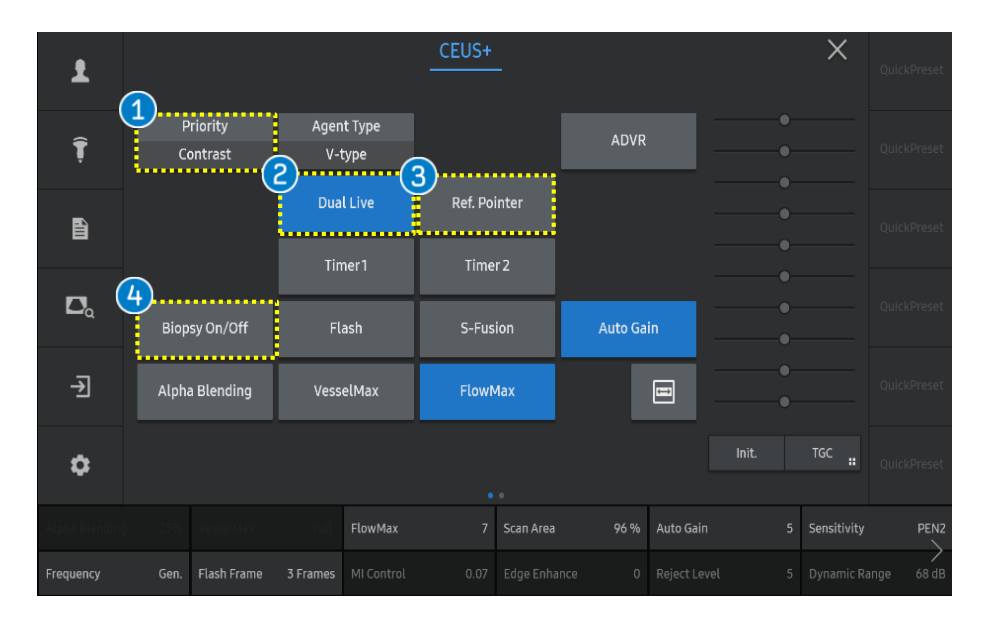

Tap the [Priority] button on the touch screen to adjust parameters of the selected Priority Priority setting. Contrast: CEUS image 2D: 2D image Tap the [Dual Live] button to select image format dual or single. Dual: Displays the 2D and contrast **Dual Live** enhanced US image. Single: Displays the CEUS or 2D as full screen depends on the priority. Ref. Pointer can be used as a synchronizing Ref. Pointer tool in Dual Live mode. It can help to check 3 the location of the lesion on both windows. If you want to display the biopsy guideline, **Biopsy On/Off** tap the [Biopsy On/Off] button.

## User Quick Guide 3. Adjust parameters (3)

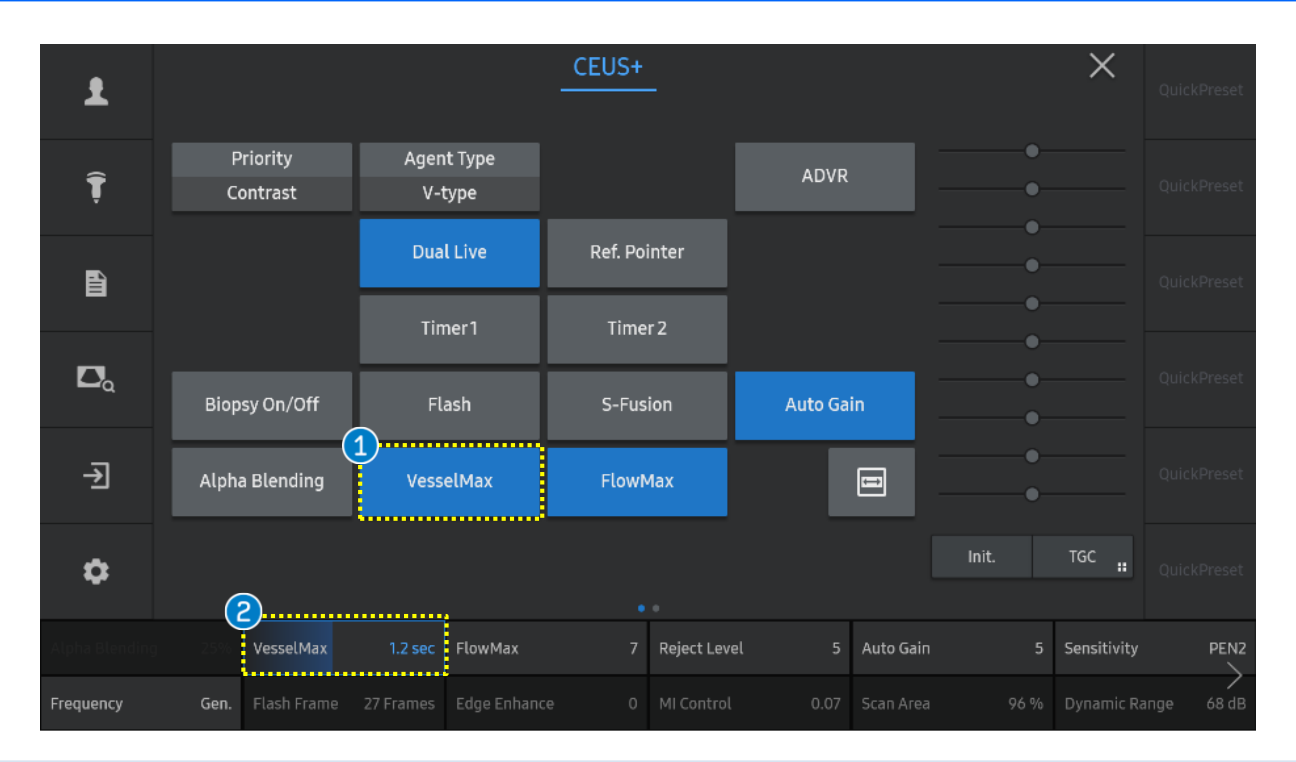

| 1                                                                                   | VesselMax                    | Tap the [VesselMax] button to activate it.<br>It accumulates contrast image frames over time to provide a visualization of small vessels clearly.            |  |
|-------------------------------------------------------------------------------------|------------------------------|----------------------------------------------------------------------------------------------------|--|
| 2                                                                                   | VesselMax<br>(Time duration) | <ul> <li>Available to adjust the time duration</li> <li>Low level: Accumulates the frames less.</li> <li>High level: Accumulates the frames more.</li> </ul> |  |
| Notes<br>VesselMax can be adjusted on freeze and unfreeze(active mode) status both. |                              |                                                                                                    |  |

## User Quick Guide 3. Adjust parameters (4)

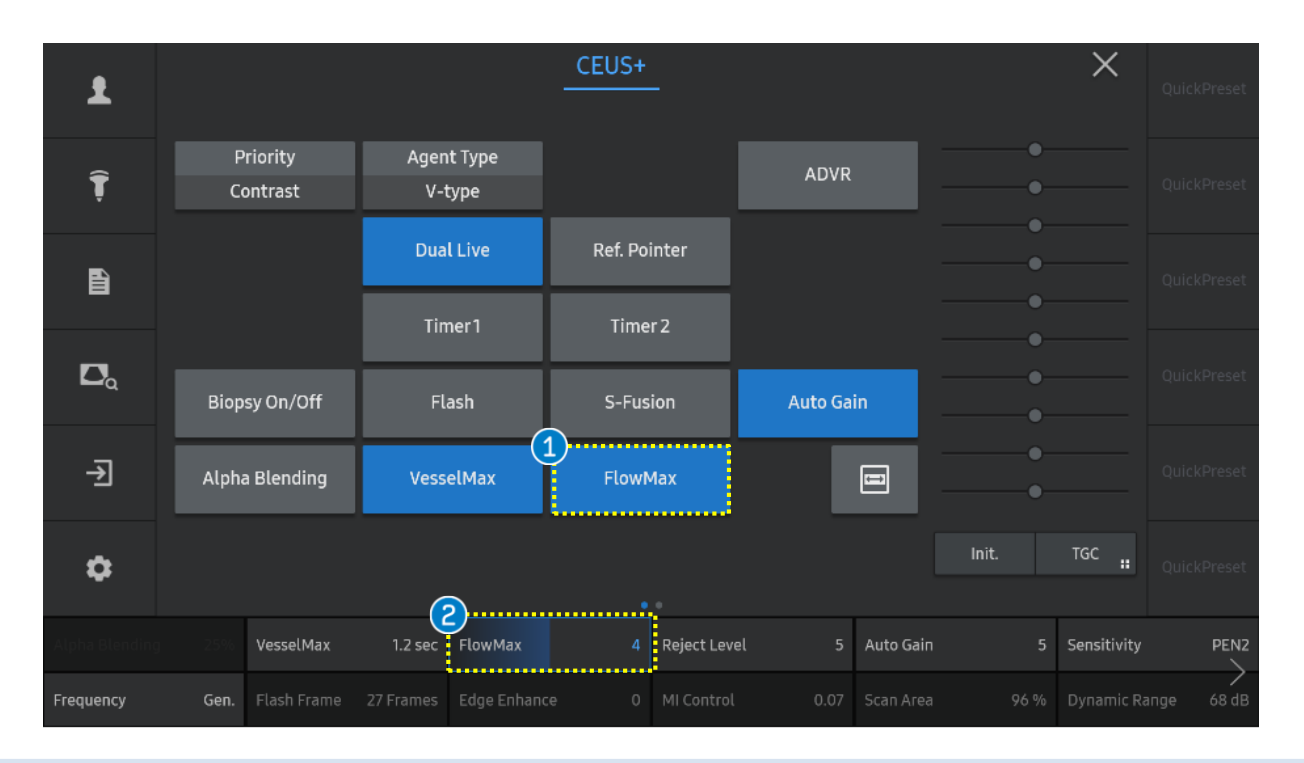

| 1                                                                                 | FlowMax            | Tap the [FlowMax] button to activate it .<br>It suppresses the saturated signal which comes from the tissue, not the contrast agent.                                     |
|-----------------------------------------------------------------------------------|--------------------|----------------------------------------------------------------------------------------------------|
| 2                                                                                 | FlowMax<br>(Index) | <ul> <li>Available to adjust the FlowMax index</li> <li>Low level: Suppresses the tissue signal less.</li> <li>High level: Suppresses the tissue signal more.</li> </ul> |
| Notes<br>FlowMax can be adjusted on freeze and unfreeze(active mode) status both. |                    |                                                                                                    |

Produced by Clinical Training Center / SAMSUNG MEDISON CO., LTD

User Quick Guide

### **3. Adjust parameters (5)**

#### SAMSUNG

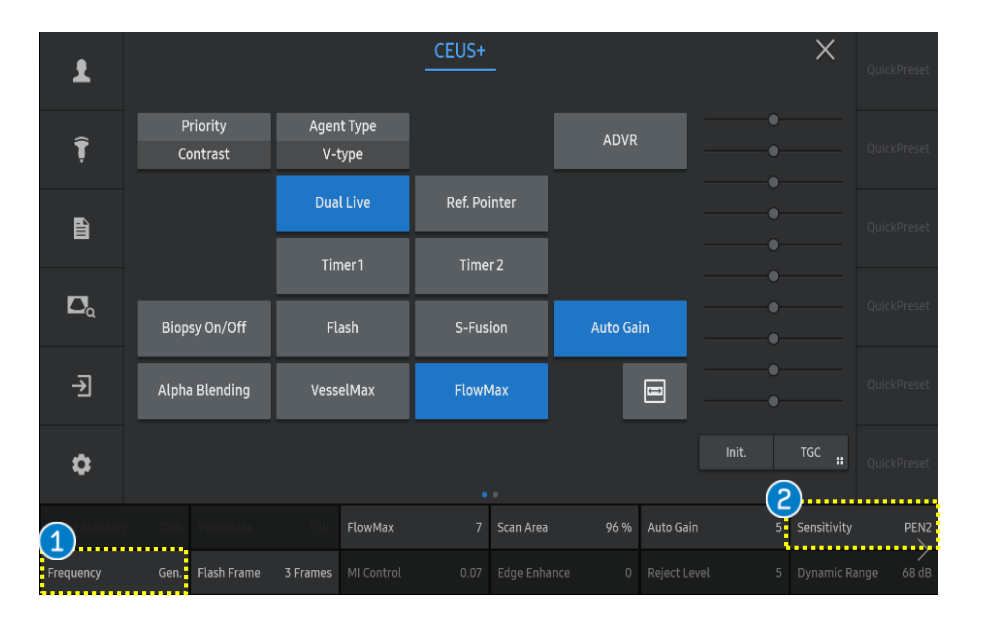

| Frequency   | Select the [Frequency] for CEUS.<br>Available Frequencies are variable depending<br>on the selected Sensitivity. |                                                                 |  |
|-------------|----------------------------------------------------------------------------------------------------|-----------------------------------------------------------------|--|
| Sensitivity | Select the [Sensitivity] of the contrast agent as GEN, PEN1, PEN2.                                               |                                                                 |  |
|             | GEN                                                                                                    | Good resolution with fine pixel size.                           |  |
|             | PEN1                                                                                                    | High sensitivity with good penetration.                         |  |
|             | PEN2                                                                                                    | Well balanced setting<br>between sensitivity and<br>resolution. |  |
|             |                                                                                                    |                                                                 |  |

Notes

Sensitivity parameter is activated in particular probe and preset.

## User Quick Guide **3. Adjust parameters (6)**

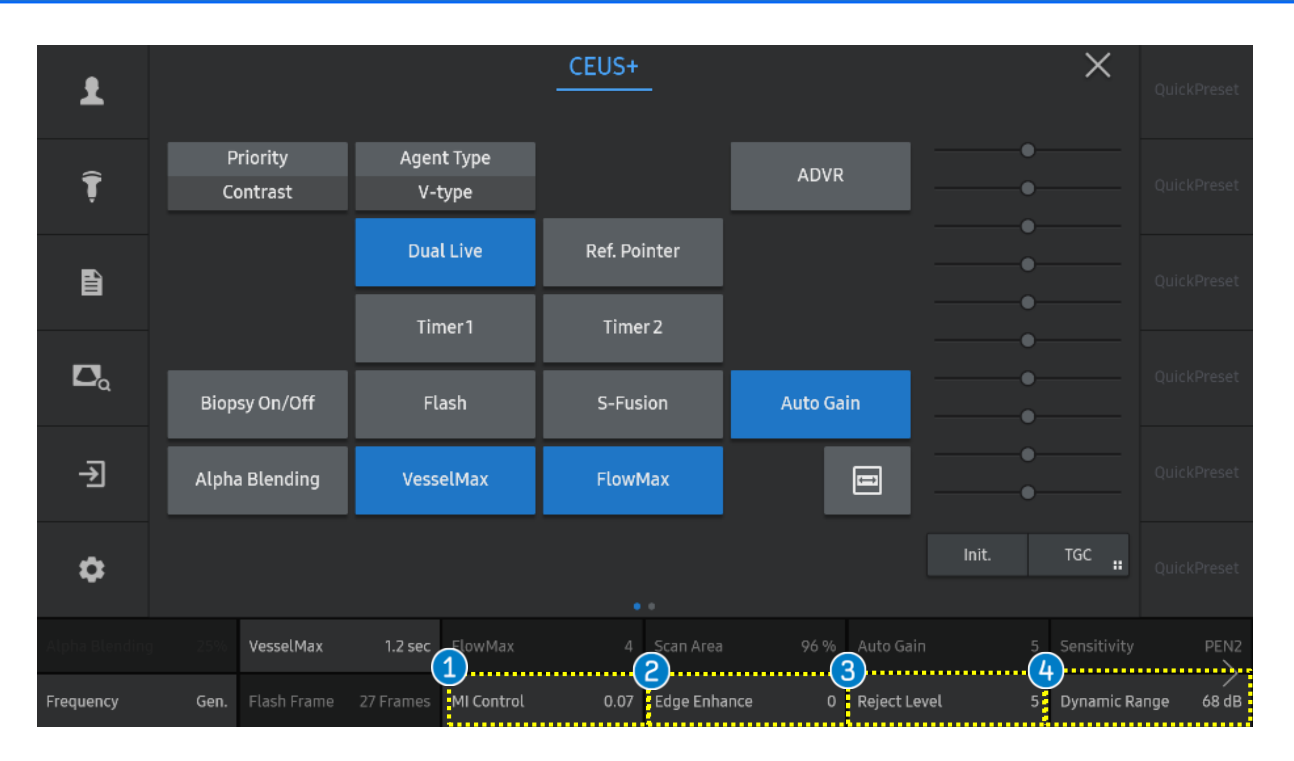

| 1 | MI Control    | Defines the Mechanical Index of the Ultrasound beam.                                                                                                    |
|---|---------------|----------------------------------------------------------------------------------------------------|
| 2 | Edge Enhance  | Enhances the edge of image on contrast mode or 2D mode (depends on the selected Priority).                                                                                                    |
| 3 | Reject Level  | <ul> <li>Removes low signals on contrast mode or 2D mode (depends on the selected Priority).</li> <li>As reject level is increased both tissue and contrast signals will be rejected.</li> </ul> |
| 4 | Dynamic Range | Adjusts the dynamic range on contrast mode or 2D mode (depends on the selected Priority).                                                                                                    |

## User Quick Guide 3. Adjust parameters (7)

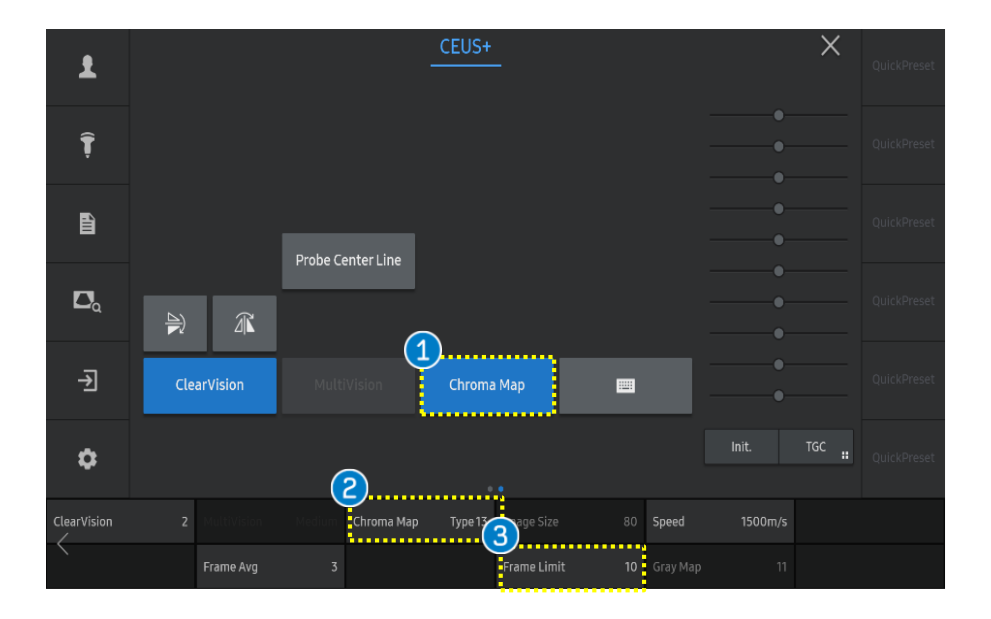

| 1 Chroma map         | Tap the [Chroma Map] button to adjust the color-map of the CEUS image or 2D image (depends on selected Priority).                                                                                                    |  |  |
|----------------------|----------------------------------------------------------------------------------------------------|--|--|
| 2 Chroma map type    | Select a type of Chroma map for your preference.                                                                                                    |  |  |
| <b>3</b> Frame Limit | <ul> <li>The [Frame Limit] controls frame rate.</li> <li>Select a frame limit from 2 to the maximum frame limit for the current scan mode.</li> <li>Maximum frame limit depends on the current imaging parameter.</li> <li>Low level: Set the low frame rate.</li> <li>High level: Set the high frame rate.</li> </ul> |  |  |

**User Quick Guide** 

## 4. Time Intensity Curve (1)

1

2

**ROI Type** 

TIC

#### SAMSUNG

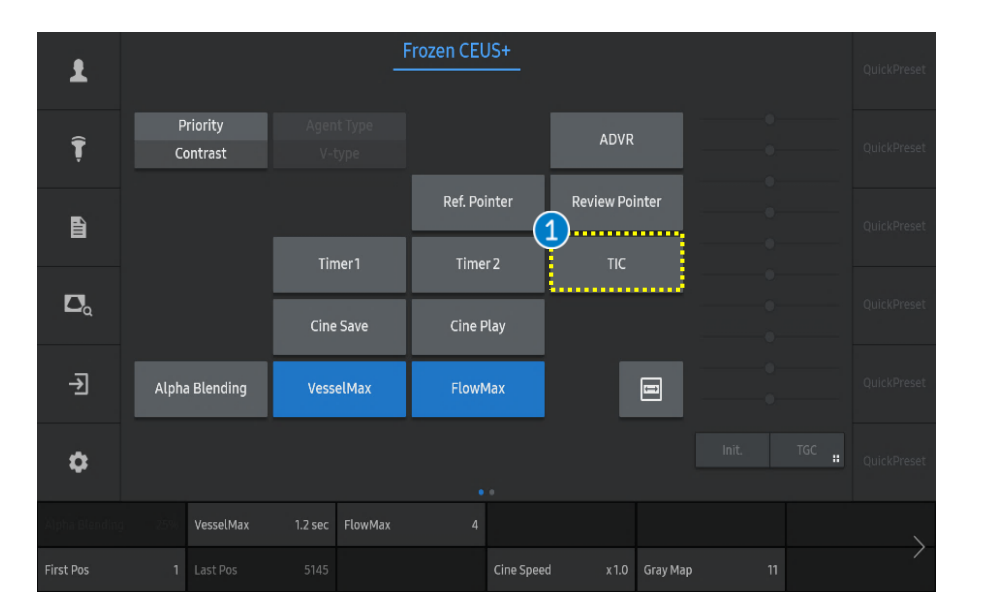

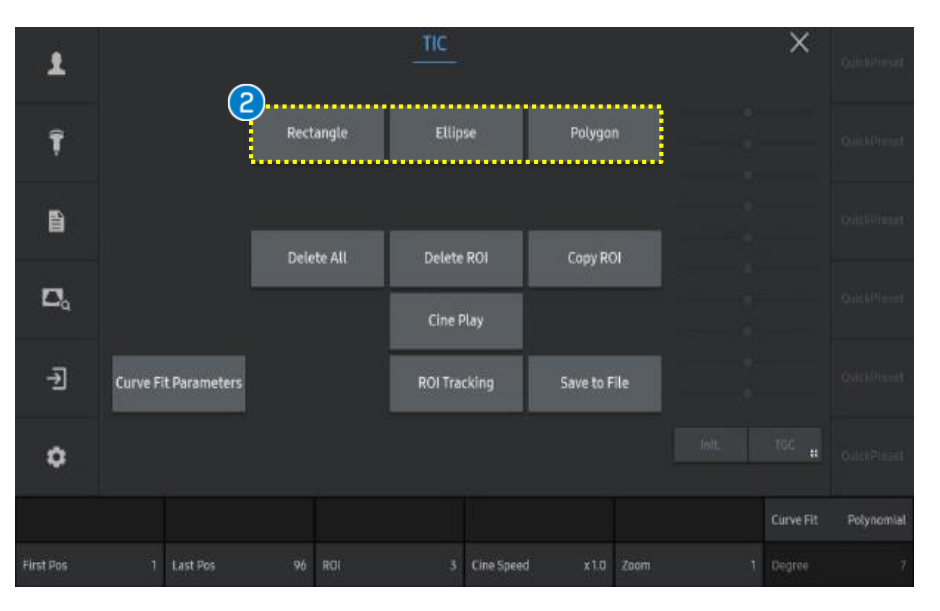

Tap the [TIC] button on the touch screen in the freeze status.

 TIC(Time Intensity Curve) is a curve that represents the change of the average intensity within ROI over time.

Select the ROI type on the touch screen.

- Rectangle and Ellipse
   Press the [Set] button to put the start point of ROI. Then adjust the size of ROI using trackball. Press the [Set] button again to complete ROI.
- Polygon

Press the [Set] button on the start point and every angular point of the lesion. To fix the ROI, press the [Exit] button on the control panel.

1

2

3

4

ROI

User Quick Guide

## 4. Time Intensity Curve (2)

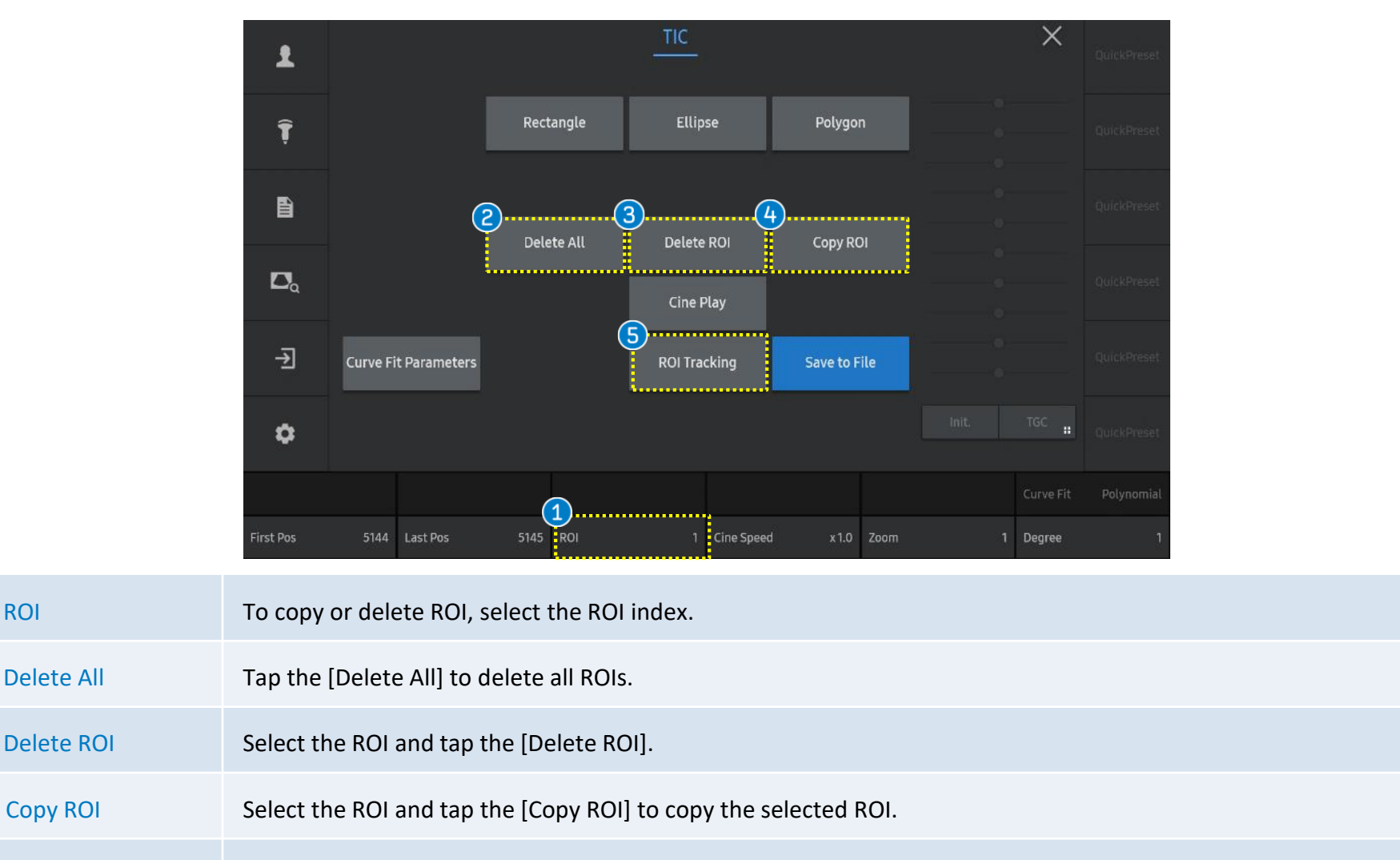

**ROI Tracking** Updates the ROI location automatically by tracking the tissue movement. 5

User Quick Guide

### 4. Time Intensity Curve (3)

1

#### SAMSUNG

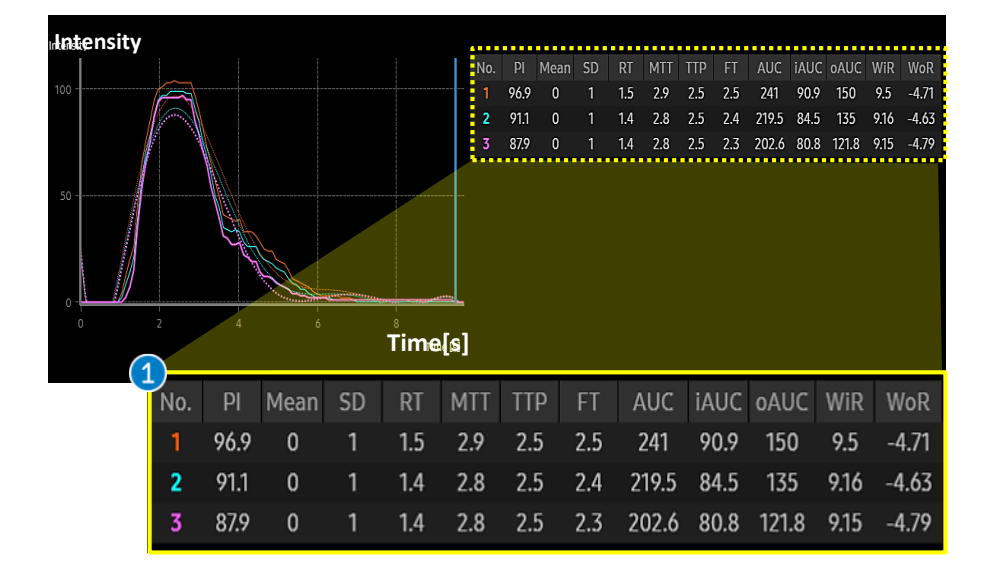

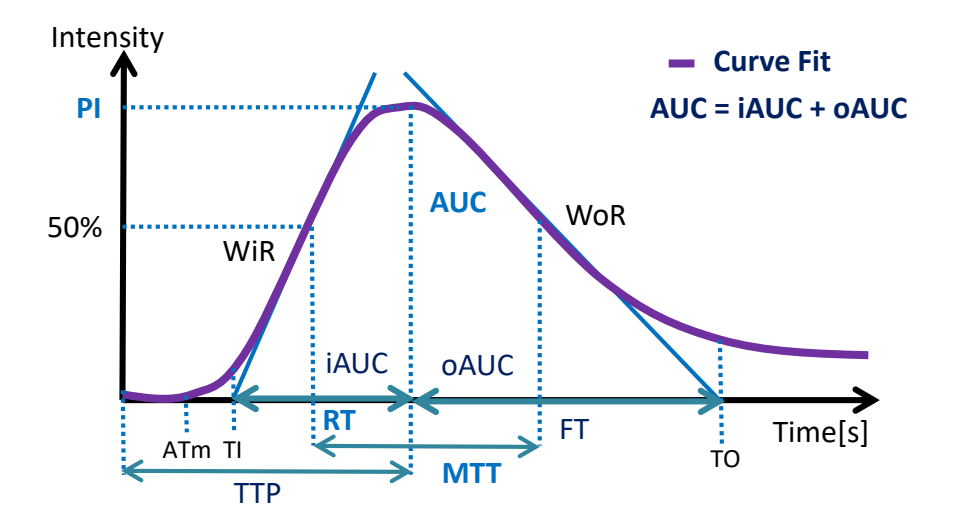

The TIC parameters are displayed differently

depending on curve fit you selected.

|               | PI   | Peak Intensity                |
|---------------|------|-------------------------------|
|               | Mean | Mean Intensity                |
|               | SD   | Standard deviation            |
|               | RT   | Rise Time                     |
| TIC Parameter | MTT  | Mean Transit Time             |
|               | ттр  | Time To Peak                  |
|               | FT   | Fall Time                     |
|               | AUC  | Area Under the Curve          |
|               | iAUC | Wash in Area Under the Curve  |
|               | oAUC | Wash out Area Under the Curve |
|               | WiR  | Wash in Rate (maximum slope)  |
|               | WoR  | Wash out Rate (minimum slope) |

User Quick Guide

## 4. Time Intensity Curve (4)

#### SAMSUNG

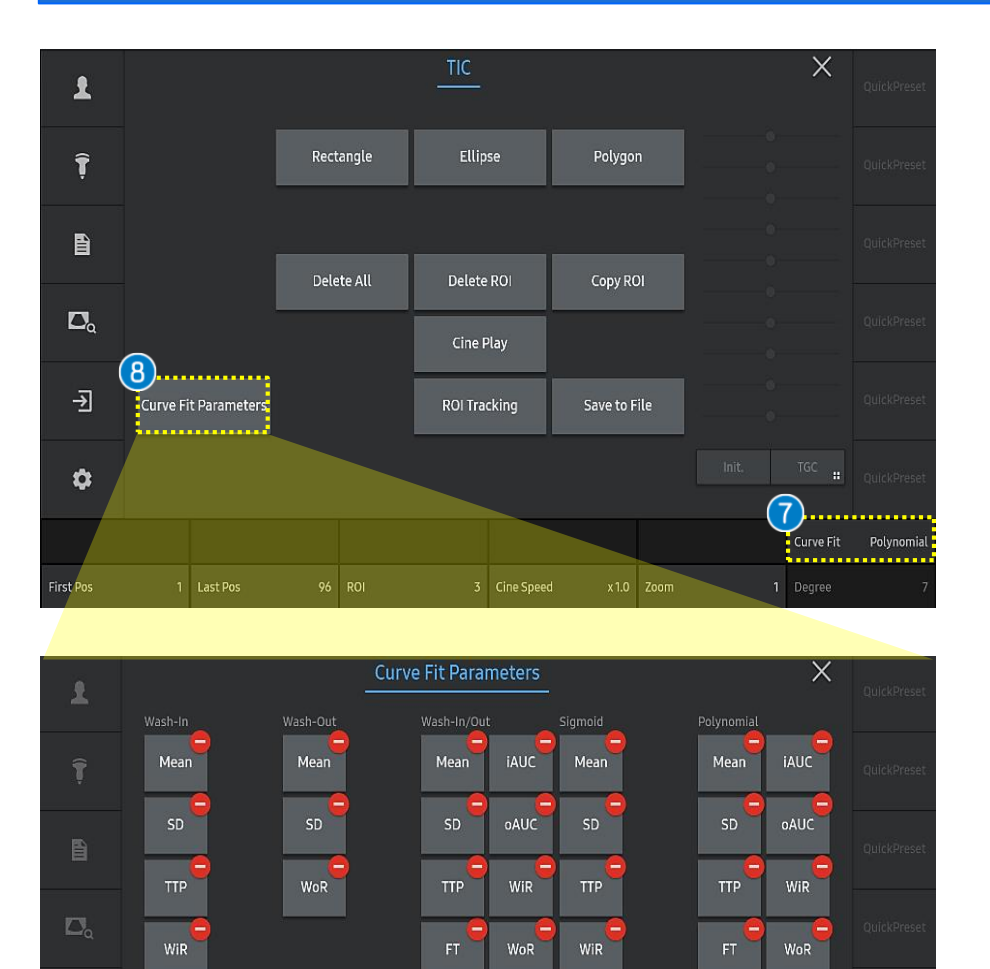

| Curve Fit               | Wash-out         | Fit the TIC as a decreasing curve.                                                                                                    |
|-------------------------|------------------|----------------------------------------------------------------------------------------------------|
|                         | Wash-in/out      | Fit the TIC as a curve that shows both increase and decrease.                                                                                                    |
|                         | Sigmoid          | Fit the TIC in a S-shaped curve.                                                                                                    |
|                         | Polynomial       | Suitable for local wash-in and<br>wash- out rate estimation<br>during bolus injection.<br>You can adjust the degree of<br>polynomial from 1 to 10. As the<br>degree increases, curve will be<br>closer to TIC. |
| Curve Fit<br>Parameters | Select the TIC p | arameters to display on the                                                                                                    |

Provides suitable curve shape to measure

Fit the TIC as an increasing

blood flow parameters accurately and

curve.

consistently.

Wash-in

Produced by Clinical Training Center / SAMSUNG MEDISON CO., LTD

User Quick Guide

### 4. Time Intensity Curve (5)

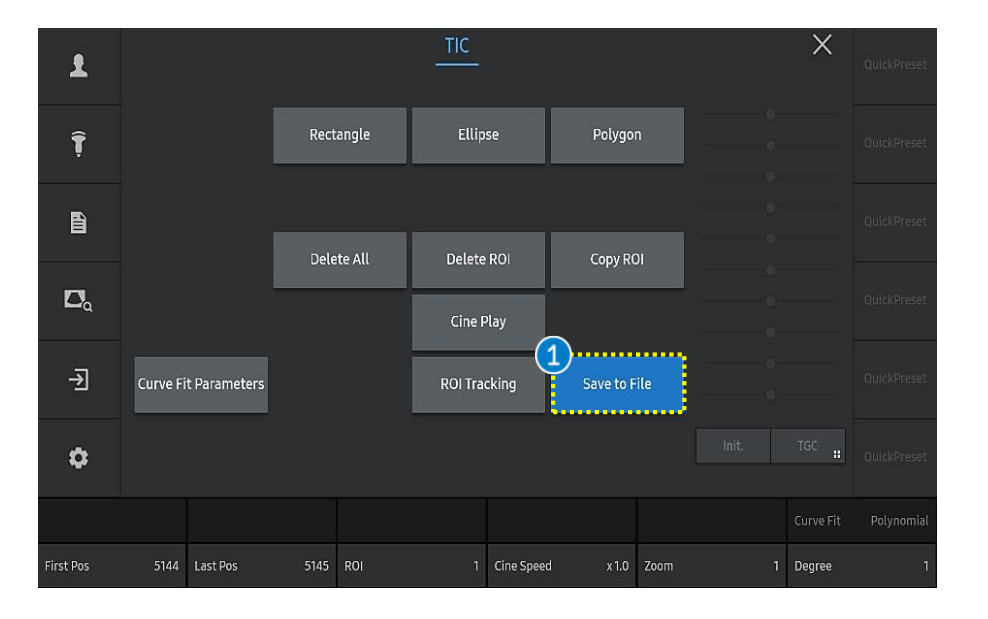

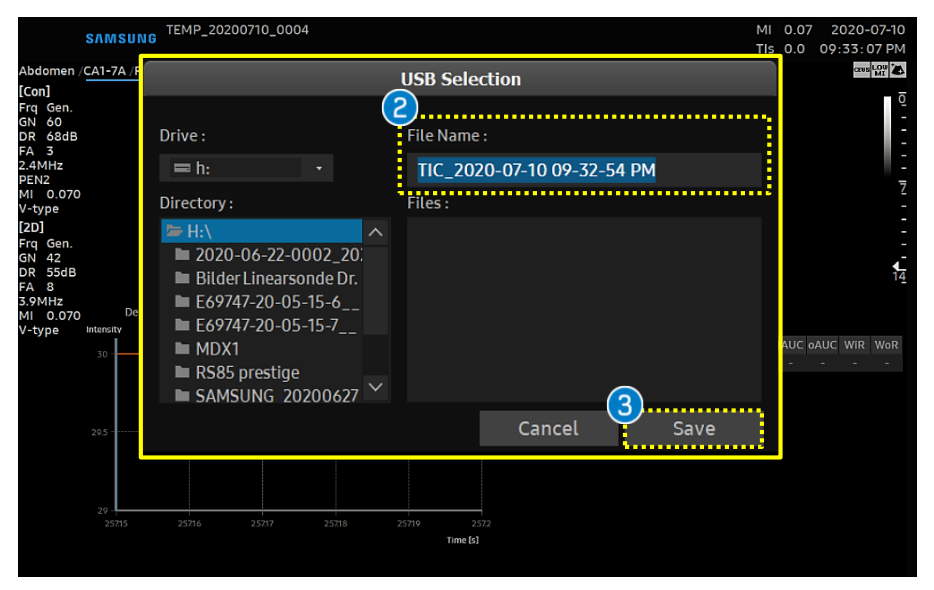

| 1 | Save to File        | Insert an external memory device into the<br>system before saving to file. Tap the<br>[Save to File] button. TIC is saved in csv file. |
|---|---------------------|----------------------------------------------------------------------------------------------------|
| 2 | Directory &<br>Name | Choose directory and name of the file.                                                                                                 |
| 3 | Save                | Click the [Save] button to complete export.                                                                                            |

- The features, options may not be commercially available in some countries.
  Sales and shipments are effective only after the approval by the regulatory affairs. Please contact your local sales representative for further details.
  This Quick guide does not include all of the details of instruction, fore more detail, please refer to RS85 User Manual.
- Do not distribute this document to customers unless relevant regulatory and legal affairs officers approve such distribution.
- This User Quick Guide is based on RS85 V2.08.
- Disclaimer: Some Images in this content were obtained from other system.

#### SAMSUNG MEDISON CO., LTD.

© 2024 Samsung Medison All Rights Reserved. Samsung Medison reserves the right to modify the design, packaging, specifications, and features shown herein, without prior notice or obligation.